## Il Fondo di Garanzia per le PMI

Portale FdG

Guida alla comunicazione degli eventi di rischio ai sensi delle Disposizioni Operative in vigore dal 15 ottobre 2018

MEDIOCREDITO CENTRALE I INVITALIA

## La comunicazione dell'evento di rischio (1/4)

A partire dal 15 Ottobre sul portale del Fondo di garanzia saranno disponibili le nuove funzionalità per la gestione dell'evento di Rischio. In particolare per le operazioni in stato lavoro «Esito Positivo» sarà possibile procedere alla Comunicazione dell'Evento di Rischio. La comunicazione dell'Evento di Rischio è abilitata a partire dall'Elenco Pratiche.

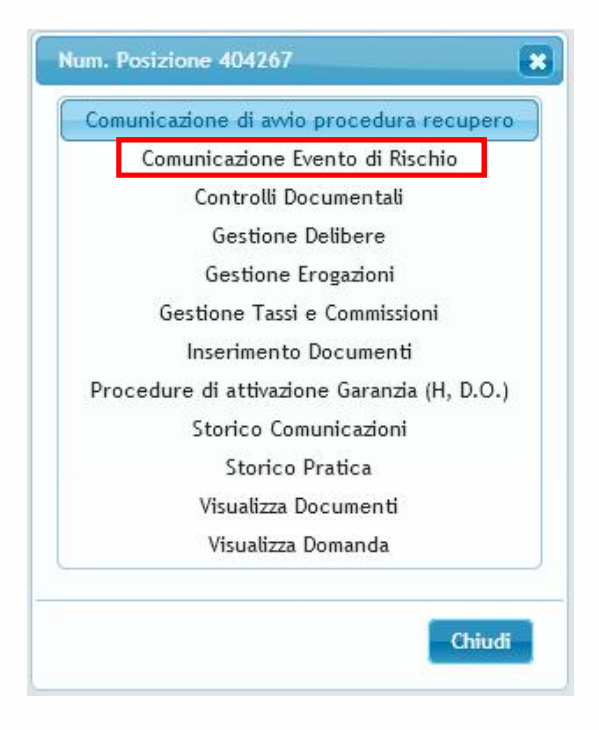

INVITALIA MEDIOCREDITO CENTRALE

## La comunicazione dell'evento di rischio (2/4)

La funzionalità presenta i dati riepilogativi principali dell'operazione. Al fine di confermare la comunicazione dell'evento di rischio è necessario inserire le seguenti informazioni:

- Tipo evento di rischio;
- La data della rata non pagata (solo per eventi relativi a rate o canoni scaduti);
- La data dell'evento;
- L'ammontare dell'esposizione;
- La pec del richiedente e quella del finanziatore (in caso di controgaranzia).

La comunicazione dell'evento di rischio deve contenere l'indicazione della tipologia di evento, scegliendo tra le opzioni disponibili:

- La rata scaduta e non pagata, anche parzialmente;
- L'invio al soggetto beneficiario finale, da parte del soggetto richiedente, della revoca o risoluzione dell'operazione prima della scadenza della stessa;
- il mancato rientro, alla data di scadenza dell''operazione, dell'affidamento concesso;
- il canone scaduto e non pagato, anche parzialmente;
- Il mancato riscatto e/o la mancata riconsegna del bene;
- La denuncia di furto del bene acquisito;
- L'ammissione del soggetto beneficiario finale alle procedure concorsuali;
- La proposta transattiva presentata dal soggetto beneficiario finale al soggetto richiedente;
- L'escussione della fideiussione.

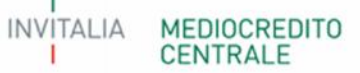

#### La comunicazione dell'evento di rischio (3/4)

| IUMERO POSIZIONE MCC<br>ntervento Fondo<br>iipo Garanzia                                                                                     | <b>404267</b><br>Garanzia diretta<br>Prima Richiesta                            |
|----------------------------------------------------------------------------------------------------|---------------------------------------------------------------------------------|
| OGGETTO BENEFICIARIO FINALE<br>Denominazione<br>orma Giuridica                                                                               | XXXYYY74A57H212M<br>IMPRESA TEST<br>impresa individuale                         |
| SOGGETTO RICHIEDENTE<br>Codice fscale<br>Denominazione                                                                                       | 012345678901<br>Banca TEST - Direzione Centrale                                 |
| DATI OPERAZIONE<br>mporto Finanziamento ammesso alla Garanzia del Fondo<br>Jurata<br>Jata scadenza finanziamento<br>mporto massimo garantito | € 25.000,00<br>24<br>03-09-2020<br>€ 15.000,00                                  |
| COMUNICAZIONE EVENTO DI RISCHIO                                                                                                    |                                                                                 |
| Procedure di recupero già avviate                                                                                                    | 🔿 Si 🔍 No                                                                       |
| Operazione con piano di ammortamento                                                                                                    | 🖲 Si 🖱 No                                                                       |
| Tipo Evento                                                                                                    | La rata scaduta e non pagata, anche parzialmente, in via continuativa da oltr 💌 |
| Data Rata                                                                                                    | 07-07-7018                                                                      |
| Data Evento                                                                                                    | 02-10-2018                                                                      |
| Ammontare Esposizione (euro)                                                                                                    | 10.000,00                                                                       |
| mporto Massimo Escutibile (euro)                                                                                                    | 6.000,00                                                                        |
| Pec Richiedente                                                                                                    | gianpaolo.pavia@mcc.it                                                          |

## La comunicazione dell'evento di rischio (4/4)

La conferma della comunicazione comporta il cambio dello stato lavoro della pratica in **«Comunicato Evento Di Rischio»**. Contestualmente **il** soggetto beneficiario dell'operazione diviene inammissibile per nuove richieste di ammissione alla garanzia del Fondo.

| Agenda           |                  |              |                   |                       |                           |                           |                   |                  |                        |                             |                            | 3                |
|------------------|------------------|--------------|-------------------|-----------------------|---------------------------|---------------------------|-------------------|------------------|------------------------|-----------------------------|----------------------------|------------------|
| Sezione          | N.posizione      | Nome impresa | CF impresa        | Importo finanziamento | Referente                 | Descrizione Tipo garanzia | Codice Portafogio | Data animissione | Data rich. attivazione | Stato lavoro                | Tipo comunicazione Importo | o massimo garant |
| ALTRE OPERAZIONI | 404267 IMPRESA T | EST          | XXXYYY774A57H212M | 25.000,00 Ric         | niedenteSenior Banca TEST | GARANZIA DIRETTA          | ^                 | 24-07-2018       |                        | COMUNICATO EVENTO DI RISCIO |                            | 15.000,00 2      |
|                  |                  |              |                   |                       |                           |                           |                   |                  |                        |                             |                            |                  |
|                  |                  |              |                   |                       |                           |                           |                   |                  |                        |                             |                            |                  |
|                  |                  |              |                   |                       |                           |                           |                   |                  |                        |                             |                            |                  |
|                  |                  |              |                   |                       |                           |                           |                   |                  |                        |                             |                            |                  |
|                  |                  |              |                   |                       |                           |                           |                   |                  |                        |                             |                            |                  |
|                  |                  |              |                   |                       |                           |                           |                   |                  |                        |                             |                            |                  |
|                  |                  |              |                   |                       |                           |                           |                   |                  |                        |                             |                            |                  |
|                  |                  |              |                   |                       |                           |                           |                   |                  |                        |                             |                            |                  |
| •                |                  |              | Ű                 |                       |                           |                           |                   |                  |                        |                             |                            |                  |
| 🥲 🖶 Esporta Dati |                  |              |                   |                       | a 🛪 Pagin                 | a 1 di 1 (xxxx) 20 🗸      |                   |                  |                        |                             |                            | Visualizzat      |
|                  |                  |              |                   |                       |                           | FULLION 2012              |                   |                  |                        |                             |                            |                  |
| MEDIOCR          | EDITO            |              |                   |                       |                           |                           |                   |                  |                        |                             |                            |                  |
| CENTRAL          | EDITO            |              |                   |                       |                           |                           |                   |                  |                        | 26 set                      | tembre 2018                |                  |

# Funzionalità successive alla comunicazione dell'evento di rischio

A partire dalla propria agenda, i soggetti richiedenti potranno agire nel seguente modo su un pratica per la quale sia stato comunicato l'evento di rischio.

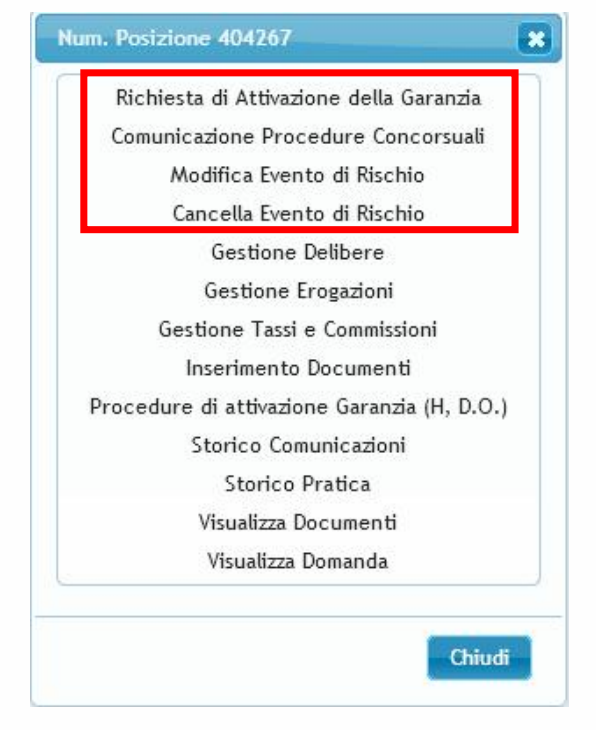

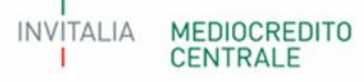

#### Modifica evento di rischio

La funzionalità di modifica dell'evento di rischio è disponibile esclusivamente per gli eventi di tipo «rata scaduta» o «canone scaduto» e permette al soggetto richiedente di modificare la data rata/canone e la data evento che devono risultare successive a quanto comunicato nell'evento precedente e l'ammontare esposizione che deve risultare minore di quanto comunicato nell'evento precedente.

| NUMERO POSIZIONE MCC.<br>ntervento Fondo<br>Tipo Garanzia                                                                                            | 404267<br>Garanzia diretta<br>Prima Richicsta                                                                                                    |
|----------------------------------------------------------------------------------------------------|----------------------------------------------------------------------------------------------------|
| SOCGETTO BENEFICIARIO FINALE<br>Dodice fiscale<br>Denominazione<br>orma Giuridica                                                                    | XXXYYY74A57H212M<br>IMPRESA TEST<br>Impresa individuale                                                                                                    |
| BOGGETTO RICHIEDENTE<br>Codice fiscale<br>Denominazione                                                                                              | 012345678901<br>Banca TEST - Direzione Centrale                                                                                                    |
| D <b>ATI OPERAZIONE</b><br>mporto Finanziamento ammesso alla Garanzia del Fondo<br>Jurata<br>Jata scadenza finanziamento<br>mporto massimo garantito | € 25.000,00<br>24<br>03.09-2020<br>€ 15.000,00                                                                                                    |
| COMUNICAZIONE EVENTO DI RISCHIO                                                                                                    |                                                                                                    |
| Procedure di recupero già avviate                                                                                                    | No                                                                                                    |
| Dperazione con piano di ammortamento                                                                                                    | Si                                                                                                    |
| lipo Evento                                                                                                    | La rata scaduta e non pagata, anche parzialmente, in via continuativa da oltre 90<br>giorni, salvo che, prima del suddetto termine, il soggetto beneficiario finale<br>abbia, nel frattempo, pagato integralmente la rata scaduta |
| Data Rata                                                                                                    | 01-08-2018                                                                                                    |
| Data Evento                                                                                                    | 31-10-2018                                                                                                    |
| Ammontare Esposizione (euro)                                                                                                    | 10.000,00                                                                                                    |
| Data Scadenza                                                                                                    | 30-04-2020                                                                                                    |
| mporto Massimo Escutibile (euro)                                                                                                    | € 6.000,00                                                                                                    |
| Pec Richiedente                                                                                                    | gianpaolo.pavia@mcc.it                                                                                                    |

MEDIOCREDITO INVITALIA CENTRALE

#### Cancellazione evento di rischio

La funzionalità di cancellazione dell'evento di rischio permette al soggetto richiedente di annullare una comunicazione di evento di rischio effettuata in precedenza. L'annullamento dell'evento di rischio comporta il «ritorno in bonis» del soggetto beneficiario dell'operazione, che assume nuovamente lo stato lavoro «Esito Positivo». Il soggetto richiedente, se necessario, può presentare una nuova comunicazione di evento di rischio.

| NUMERO POSIZIONE MCC<br>Intervento Fondo<br>Tipu Garanzia                                                                                      | 404267<br>Garanzia diretta<br>Prima Richiesta                                                                                                    |
|----------------------------------------------------------------------------------------------------|----------------------------------------------------------------------------------------------------|
| SOGGETTO BENEFICIARIO FINALE<br>Codico fiscale<br>Denominazione<br>Forma Giurídica                                                             | XXXYYY74A57H212M<br>IMPRESA TEST<br>Impresa individuale                                                                                                    |
| SOCCETTO RICHIEDENTE<br>Codice fiscale<br>Denominazione                                                                                        | 012345678901<br>Banca TEST - Direzione Centrale                                                                                                    |
| DATI OPERAZIONE<br>Importo Finanziamento ammesso alla Garanzia del Fondo<br>Durata<br>Data suadenza finanziamento<br>Importo massimo garantito | Conferma                                                                                                    |
| COMUNICAZIONE EVENTO DI RISCI IIO                                                                                                    |                                                                                                    |
| Procedure di recupero già avviate                                                                                                    | OK ESCI                                                                                                    |
| Operazione con piano di ammortamento                                                                                                    |                                                                                                    |
| Tipo Evento                                                                                                    | La rata scaduta e non pagata, anche parzialmente, in via continuativa da oltre 90<br>giorni, salvo cho, prima del suddotto tormino, il soggotto beneficiario finale<br>abbia, nel frattempo, pagato integralmente la rata scaduta |
| Data Rata                                                                                                    | 02-07-2018                                                                                                    |
| Data Evento                                                                                                    | 01-10-2018                                                                                                    |
| Ammontare Esposizione (euro)                                                                                                    | € 20.000,00                                                                                                    |
| Data Scadenza                                                                                                    | 01-04-7020                                                                                                    |
| Importo Massimo Escutibile (curo)                                                                                                    | € 12.000,00                                                                                                    |
| Pec Richiedente                                                                                                    | gianpaolo.pavia@mcc.it                                                                                                    |

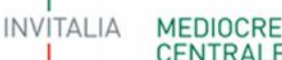

#### **Comunicazione procedure concorsuali**

Dopo aver comunicato un evento di rischio, il soggetto Richiedente può inviare una nuova comunicazione relativa all'immissione del soggetto beneficiario finale alle procedure concorsuali.

| Iserimento Evento Di Rischio                                                                                                    |                                                                                  |
|----------------------------------------------------------------------------------------------------|----------------------------------------------------------------------------------|
| NUMERO POSIZIONE MCC<br>Intervento Fondo<br>Tipo Garanzia                                                                                      | 404267<br>Garanzia diretta<br>Prima Richiesta                                    |
| SOGGETTO BENEFICIARIO FINALE<br>Codice fiscale<br>Denominazione<br>Forma Giuridica                                                             | XXXYYY74A57H212M<br>IMPRESA TEST<br>Impresa individuale                          |
| SOGGETTO RICHIEDENTE<br>Codice fiscale<br>Denominazione                                                                                        | 012345678901<br>Banca TEST - Direzione Centrale                                  |
| DATI OPERAZIONE<br>Importo Finanziamento ammesso alla Garanzia del Fondo<br>Durata<br>Data scadenza finanziamento<br>Importo massimo garantito | € 25.000,00<br>24<br>03-09-2020<br>€ 15.000,00                                   |
| COMUNICAZIONE EVENTO DI RISCHIO                                                                                                    |                                                                                  |
| Procedure di recupero già avviate                                                                                                    | O Si 🖲 No                                                                        |
| Operazione con piano di ammortamento                                                                                                    | 💿 Si 🖱 No                                                                        |
| Tipo Evento                                                                                                    | l'ammissione del soggetto beneficiario finale alle procedure concorsuali (dat. 💌 |
| Data Evento                                                                                                    | 31-10-2018                                                                       |
| Ammontare Esposizione (euro)                                                                                                    | 8.000,00                                                                         |
| Importo Massimo Escutibile (euro)                                                                                                    | 6.000,00                                                                         |
| Pec Richiedente                                                                                                    | gianpaolo.pavia@mcc.it                                                           |

INVITALIA MEDIOCREDITO CENTRALE

#### **Richiesta di attivazione**

Il soggetto richiedente può effettuare la richiesta di attivazione solo dopo aver comunicato l'evento di rischio. Per poter completare la richiesta di attivazione è necessario inserire i dati relativi all'avvio delle procedure di recupero.

| OGGETTO BENEFICIARIO FINALE                                          |                                  |   |
|----------------------------------------------------------------------|----------------------------------|---|
| enominazione                                                         | IMPRESA TEST                     |   |
| orma Gurinica<br>ndirizzo sede legale                                | VIA GARIBALDI 18,00100           |   |
| eu .                                                                 | aa@aa.it                         |   |
| odice fiscale<br>artita Iva                                          | XXXYYY/4A5/H212M<br>012345678922 |   |
| ATI OPERAZIONE                                                       |                                  |   |
| nporto Operazione                                                    | € 25.000,00                      |   |
| lurata (espressa in mesi)<br>Ista di roadenza                        | 24                               |   |
| ata concessione della Garanzia diretta                               | 24-07-2018                       |   |
| OMUNICAZIONE DI AVVIO PROCEDURA DI RECUPERO                          |                                  |   |
| wio procedure comunicato al gestore in precedenza                    | 🛇 Si 🛇 No                        |   |
| perazione con piano di ammortamento                                  | 💿 Si 🔘 No                        |   |
| ata inadompimonto                                                    |                                  |   |
| ata sottoscrizione atto di avvio procedure di recupero               |                                  |   |
| ata invio atto di avvio procedure di recupero                        |                                  |   |
| ata comunicazione avvio procedure di recupero a MCC                  | [18-09-2018                      |   |
| ipo di avvio procedura                                               | Seleziona                        | × |
| ATI RICHIESTA ATTIVAZIONE                                            |                                  |   |
| ata richiesta attivazione garanzia                                   | 18-09-2018                       |   |
| ndicare se trattasi di operazione di locazione finanziaria           | 🖉 Si 🖲 No                        |   |
| mmontare Esposizione (euro)                                          |                                  |   |
| nporto richicsto in liquidazione (curo)                              |                                  |   |
| Presentata richiesta di sospensione, allungamento e moratoria        |                                  |   |
| Garanzie Reali/Personali/Bancarie e Assicurative che assistono l'one | radime                           |   |

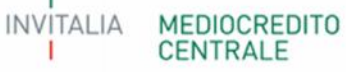

#### **Flussi Elettronici**

Tutti i richiedenti che ne faranno esplicita richiesta potranno utilizzare la modalità di alimentazione **«Flussi Elettronici Agevolato»** attraverso la quale sarà possibile **inviare al Fondo di Garanzia in maniera anche massiva le informazioni relative agli eventi di rischio**.

Tramite la funzionalità del portale FdG sarà possibile caricare un file xml contenente le informazioni relative agli eventi di rischio. La lavorazione del file sarà asincrona ed il soggetto richiedente avrà la possibilità, accedendo all'apposito cruscotto, di verificare lo stato di lavorazione del file e l'esito della lavorazione del file massivo e della singola comunicazione di evento di rischio. Per ogni evento di rischio inviato rifiutata sarà possibile verificare la lista degli errori riscontrati dalla lavorazione.

| Scrivania elettronica | FdG Verifich                                                      | e Documentali Comm. l                  | Jna Tantum    |                                |                |
|-----------------------|-------------------------------------------------------------------|----------------------------------------|---------------|--------------------------------|----------------|
| Gestione Flussi FFA   | Inserimento D                                                     | omanda                                 |               |                                |                |
| Contraction           | Flussi Elettror                                                   | ici                                    |               |                                |                |
| Elenco Detta          | Simulazione R<br>Plafond Benel<br>Funzionalità A<br>Comitati conc | ating<br>ficiario<br>ggiuntive<br>lusi |               |                                |                |
| Data Car. 🤤           | Gest. Pren. M                                                     | icrocredito                            | Direzione     | Nome File                      | Stato Lavoro   |
| ×                     | R. P.                                                             | seteziona                              | 🖌 🗙 Tutti 🚽 🗴 |                                | x Seleziona    |
| 13-09-2018            | 13-09-2018                                                        | INSERIMENTO EVENTO RI                  | SCHIC OUT     | FDG-6-01832-00045-20180906.xml | GENERATO ESITO |
| 13-09-2018            | 13-09-2018                                                        | INSERIMENTO EVENTO RI                  | SCHIC IN      | FDG-5-01832-00045-20180906.xml | ELABORATO      |
| 13-09-2018            | 13-09-2018                                                        | INSERIMENTO EVENTO RI                  | SCHIC IN      | FDG-5-01832-00044-20180906.xml | RIFIUTATO      |
| 13-09-2018            | 13-09-2018                                                        | INSERIMENTO EVENTO RI                  | SCHIC OUT     | FDG-6-01832-00043-20180906.xml | GENERATO ESITO |
| 13-09-2018            | 13-09-2018                                                        | INSERIMENTO EVENTO RI                  | SCHIC IN      | FDG-5-01832-00043-20180906.xml | ELABORATO      |
| 13-09-2018            | 13-09-2018                                                        | INSERIMENTO EVENTO RI                  | SCHIC OUT     | FDG-6-01832-00042-20180906.xml | GENERATO ESITO |

#### Flussi Elettronici – Tracciato gestione eventi di rischio

A breve sarà disponibile la documentazione tecnica che descriverà nel dettaglio la «name convention» e le specifiche di tutti i campi del tracciato. Tramite un unico tracciato organizzato in tre differenti sezioni sarà possibile inviare le informazioni relative a tre differenti scenari:

- Inserimento evento di rischio (nuovo o successivo se di tipo concorsuale);
- Modifica evento di rischio (solo per le tipologie rata scaduta/canone scaduto);
- Cancellazione evento di rischio.

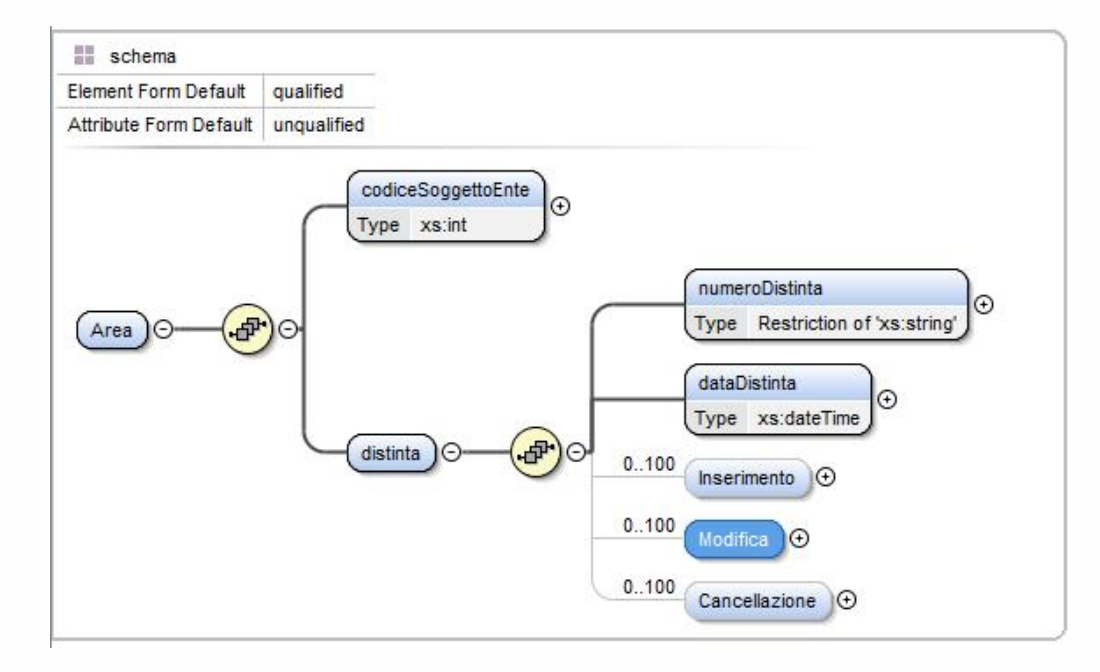

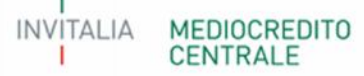

### Flussi Elettronici – Tracciato gestione eventi di rischio

Oltre alle regole di business, saranno effettuati gli ulteriori controlli relativi all'operatività massiva:

• Relativamente alle sezioni «inserimento» e «modifica» non devono essere presenti più occorrenze riferite allo stesso numero di posizione; in questo caso vengono scartati tutti i record con lo stesso numero di posizione.

Di seguito la lista delle informazioni richieste per ogni sezione:

| Sezione       | Nome Campo               | Obbligatorietà |
|---------------|--------------------------|----------------|
|               | identificativoOperazione | S              |
|               | posizioneAsm             | S              |
|               | flgDataAvvioProcedure    | S              |
|               | dataAvvioProcedure       | Ν              |
| Incorimonto   | siglaEventoRischio       | S              |
| inserimento   | dataRata                 | Ν              |
|               | dataEvento               | S              |
|               | importoEsposizione       | S              |
|               | pecRichiedente           | S              |
|               | pecFinanziatore          | Ν              |
|               |                          |                |
| Cancellazione | identificativoOperazione | Ν              |
| Cancenazione  | posizioneAsm             | S              |
|               |                          |                |
|               | identificativoOperazione | Ν              |
|               | posizioneAsm             | S              |
| Modifica      | dataRata                 | S              |
|               | dataEvento               | S              |
|               | importoEsposizione       | S              |
|               |                          |                |

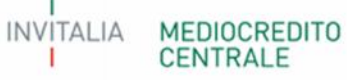